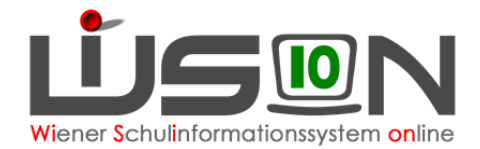

# Personalaufnahme Betreuungspersonal

## Zielgruppe:

Schulleitung

## **Beschreibung:**

In diesem Handout wird beschrieben, wie die Aufnahme/Anlage jener Personendatensätze erfolgt, die an der Schule als Betreuer/innen (vom Verein für Wiener Kinder und Jugendbetreuung) oder als Erzieher/innen (von der MA56) also als Personal des Vereins und/oder der MA56 tätig sind.

### **Empfohlener Arbeitsvorgang in WiSion:**

Hinweis: Die Vorgehensweise für Betreuer/innen (vom Verein für Wiener Kinder und Jugendbetreuung) und Erzieher/innen (von der MA56) ist in WiSion unterschiedlich: Betreuer/innen, also Personal des Vereins, müssen in WiSion aufgenommen werden. Erzieher/innen, also Personal der MA56, müssen in WiSion angelegt werden.

#### A) Aufnahme: Betreuer/innen (vom Verein)

Die Daten der Betreuer/innen, die vom Verein für Wiener Kinder und Jugendbetreuung den Schulen zugeteilt sind, wurden vom Verein zur Verfügung gestellt und in WiSion zentral eingelesen. Diese Personen werden

- a) im Menüpunkt Personalaufnahme im Untermenüpunkt Betreuungspersonal angezeigt und können dort markiert und aufgenommen werden.
   Erfolgt die aktive Aufnahme durch die Schulleitung (Schaltfläche Aufnahme) "verschwinden" hier die aufgenommenen Personen.
- b) im Menüpunkt Personal Untermenüpunkt Personaldaten angezeigt, wenn eine geeignete "Einstellung" ausgewählt wird.

D.h.: Es ist von der gewählten "Einstellung" abhängig, welche Personen angezeigt werden:

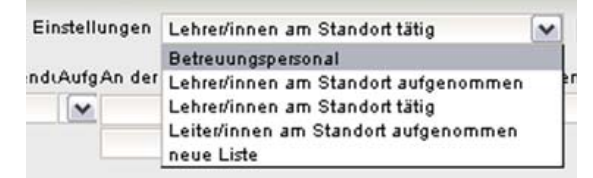

Hauptmenü → Personalaufnahme → Betreuungspersonal

Hier werden all jene Betreuer/innen angezeigt, die dem Schulstandort laut Meldung des Vereins zugewiesen/zugeteilt sind, die von der Schule jedoch noch nicht "aktiv" durch einen entsprechenden Klick aufgenommen wurden.

Die Betreuer/innen werden in alphabetischer Reihenfolge aufgelistet.

- $\rightarrow$  EINE Person vorne anhaken  $\rightarrow$  rechts unten auf die Schaltfläche Aufnahme klicken.
  - WICHTIG: Es wird dringend empfohlen, die Lehrpersonen EINZELN anzuhaken, da bei der Aufnahme ein Kurzname sowie das Eintritts- und ein Austrittsdatum erforderlich sind.

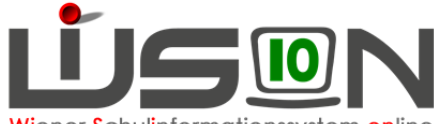

Wiener Schulinformationssystem online

| • • •    |                                                                                                    |                                                                                                    |                                                                                                    |                                                                                                    |                                                                                                    |                                                                                                    |
|----------|----------------------------------------------------------------------------------------------------|----------------------------------------------------------------------------------------------------|----------------------------------------------------------------------------------------------------|----------------------------------------------------------------------------------------------------|----------------------------------------------------------------------------------------------------|----------------------------------------------------------------------------------------------------|
| Nachname | Vorname                                                                                                    | Geschl.                                                                                                    | Pers.Nr                                                                                                    | S∀Nr                                                                                                    | Geb.dat.                                                                                                    | Verwend.                                                                                                    |
| HERE     | Klaus                                                                                                    | m                                                                                                    | 短期於                                                                                                    | 相称声得声音                                                                                                    |                                                                                                    | B - Betreuungspe                                                                                                    |
| -        | Daniela                                                                                                    | 60                                                                                                    | <b>Andrew</b>                                                                                                    | WARNE WAR                                                                                                    | vite si shiteki                                                                                                    | B - Betreuungspe                                                                                                    |
| Kiiga    | Erika                                                                                                    | 60                                                                                                    | (Sec)                                                                                                    | asso and the                                                                                                    | A A A A A A A A A A A A A A A A A A A                                                                                                    | B - Betreuungspe                                                                                                    |
| KERRE    | Felix                                                                                                    | m                                                                                                    | (cardina                                                                                                    | (1994)                                                                                                    | Sector Sector                                                                                                    | B - Betreuungspe                                                                                                    |
| KRAKZ    | Belinda                                                                                                    | 840                                                                                                    | Selfer.                                                                                                    | to sea de la constante                                                                                                    | No. AN                                                                                                    | B - Betreuungspe                                                                                                    |
| KREE     | Katarina                                                                                                    | 50                                                                                                    | 1860 N                                                                                                    | Sine has                                                                                                    | ile in simi                                                                                                    | B - Betreuungspe                                                                                                    |
| Karaa    | Regina                                                                                                    | 101                                                                                                    | Selector                                                                                                    | ugenerian.                                                                                                    | Martin Andre                                                                                                    | B - Betreyungspe                                                                                                    |
| STOCKNER | Marc                                                                                                    | m                                                                                                    | 19697                                                                                                    | STREET STREET                                                                                                    | Section States                                                                                                    | B - Betreuungspe                                                                                                    |
| TARKER,  | likay                                                                                                    | 840                                                                                                    | 1.062                                                                                                    | alorsaina an                                                                                                    | Hicko, Marci                                                                                                    | B - Betreuungspe                                                                                                    |
|          | Nachname        Hasser        Kassa        Kassa        Kassa        Kassa        Kassa        Kassa        Kassa        Kassa        Kassa        Kassa        Kassa        Kassa        Sasaa        Taskes | Nachname  Vorname    Hassing  Klaus    Hassing  Daniela    Kassing  Erika    Kassing  Felix    Kassing  Belinda    Kassing  Regina    Simple Kassing  Marc    Taketa:  Ilkay | Nachname  Vorname  Geschl.    Hassing  Klaus  m    Hassing  Daniela  w    Kassing  Erika  w    Kassing  Felix  m    KRANS  Belinda  w    Kassing  Regina  w    Simple Kassing  Marc  m    Tables  Ilkay  w | Nachname  Vorname  Geschl.  Pers.Nr    Hassen  Klaus  m  Second    Hassen  Daniela  uv  Second    Kassen  Erika  uv  Second    Kassen  Felix  m  Second    Kassen  Belinda  uv  Second    Kassen  Regina  uv  Second    Tassen  Marc  m  Second | Nachname  Vorname  Geschl.  Pers.Nr  SVNr    Hasses  Klaus  m  State  State    V  Value  Daniela  vv  State  State    Kasse  Erika  vv  State  State  State    KRNOT  Belinda  vv  State  State  State    Kasse  Katarina  vv  State  State    State  Regina  vv  State  State    Tables  Marc  m  State  State | Nachname  Vorname  Geschl.  Pers.Nr  SVNr  Geb.dat.    Hacker  Klaus  m  State  State  State  State    Hacker  Daniela  w  State  State  State  State    Kasse  Felix  m  State  State  State  State    Kasse  Felix  m  State  State  State    Kasse  Katarina  w  State  State  State    Kasse  Regina  w  State  State  State    Tables,  Ilkay  w  State  State  State |

#### Das Datenblatt der aufgenommenen Lehrperson wird geöffnet.

| Grunddaten     | Kontaktdaten     | Zulagen 8 | Abschläge    | Rechte & Aufgaben | DV   | Abrechnung    | Termin        | SSR     | MA56 | G-Buch |
|----------------|------------------|-----------|--------------|-------------------|------|---------------|---------------|---------|------|--------|
| Personal Flore | Rolland Sectors) | 11.257    |              |                   |      |               |               |         |      |        |
| Vorg.Titel:    |                  | ~         | Nachg.Titel: |                   | ~    | Geschlecht:   | •             | m       | 6    | ~      |
| Nachname: *    | FEMAL            |           | Kurzname: *  | FI                |      | SVNr: *       | 1             | 27,227  | 23   |        |
| Vorname: *     | list south       |           | geboren am:  | · 20.00 (97.6)    |      | Pers.Nr       | Sector Sector | ð Refer |      |        |
| Familienstand  |                  |           | Verwendung   | * B - Betreuungsp | erso | Pers. spez. k | (ennz.        |         |      |        |

Ist das Datenfeld für den **Kurznamen** leer, muss ein Kurzname für die aufgenommene Person erfasst und gespeichert werden.

- Hinweis: Kurznamen sind derart zu vergeben, dass an jenen Schulen, an denen die Person arbeitet, der Kurzname kein zweites Mal in Verwendung ist. Der Kurzname kann von jedem Standort, dem ein/e Person zugeteilt ist, autonom und daher ev. unterschiedlich vergeben werden.
  → In Listen werden daher bei manchen Personen mitunter mehrere Kurznamen angezeigt.
- Hinweis: Der Kurzname MUSS JEDER Lehrperson zugewiesen werden, dieser ist für die LFV und den Stundenplan sehr wichtig.

Als **Eintrittsdatum** im Zuge der Inbetriebnahme von WiSion ist der Datumswert "01.09.2013" zu erfassen, es ist zweckmäßig, als **Austrittsdatum**, den Datumswert "31.12.2099" einzutragen - das entspricht einem "bis auf Weiteres".

Registerkarte Grunddaten  $\rightarrow$  Kurzname<sup>\*</sup>, Eintrittsdat.<sup>\*</sup> und Austrittsdat.<sup>\*</sup> eingeben/ändern  $\rightarrow$  Speichern

Nach dem Speichern ist die Betreuungsperson an der Schule aufgenommen.

Hinweis: Durch den Klick auf die Schaltfläche "Aufnahme" wird die Person aus der Liste "Betreuungspersonal für Wiener Kinder und Jugendbetreuung" im Untermenüpunkt "Betreuungspersonal" entfernt. Zur Dateneinsicht/-änderung dient der Menüpunkt Personal → Personaldaten → geeignete Einstellung wählen → Filter anwenden

Über die Schaltfläche Zurück kann die nächste Person aufgenommen werden.

Hinweis: Im Hauptmenü Personal → Personaldaten → Einstellung "Betreuungspersonal" → Filter anwenden werden derzeit leider sowohl bereits aufgenommene, als auch nicht aufgenommene Betreuungspersonen angezeigt. ③

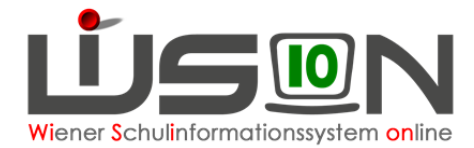

Die Spalte Kurzzeichen zeigt alle für diese Person vergebenen Kurzzeichen an und kann daher meist der Unterscheidung dienen.

Daher: In der Filterleiste im Datenfeld "Kurzzeichen" ein Sternchen \* eintippen  $\rightarrow$  Filter anwenden.

Durch einen Klick auf die unterstrichene Personalnummer können die Personaldaten eingesehen werden. Hier kann eine Kontrolle der Daten auf den einzelnen Registerkarten erfolgen: Grunddaten, Kontaktdaten sowie Abrechnung (für die Kontrolle der Gesamtwochenstundenanzahl).

#### B) Anlage: Erzieher/innen (der MA56)

Erzieher/innen der MA56 werden als "weiteres Personal" in WiSion angelegt.

Menüpunkt Personalaufnahme  $\rightarrow$  Untermenüpunkt Weiteres Personal Die Datenfelder ausfüllen  $\rightarrow$  Schaltfläche "Aufnahme".

| # Verwaltung          | Weiteres        | Personal                    |     |                  |   | 2        |
|-----------------------|-----------------|-----------------------------|-----|------------------|---|----------|
| # Systemwartung       | Bereich *       | Betreuungspersonal          | ~   | Geschlecht *     | ~ |          |
| # Schulen             | Nachname *      |                             |     | Personalnummer * |   |          |
| # Kommunikation (152) | Vorname *       |                             |     | Pers.Nr *        |   |          |
| # Termine             | Geb.dat. *      |                             |     | SVNr. *          |   |          |
| # Schüler/Innen       | Verwendung<br>* | HPMA56 - Hortpädagoginnen I | MA5 |                  |   |          |
| = ЕРКа                |                 |                             |     |                  |   | Aufnahme |
| # Personal            |                 |                             |     |                  |   |          |
| # Personalaufnahme    |                 |                             |     |                  |   |          |
| Zuteilung L durch     |                 |                             |     |                  |   |          |
| # Betreuungspersonal  |                 |                             |     |                  |   |          |
| # Weiteres Personal   | J               |                             |     |                  |   |          |

Im Datenfeld **Bereich\*** Ist der Wert "**Betreuungspersonal**" auszuwählen.

Im Datenfeld Verwendung\* Ist der Wert "HPMA56 – Hortpädagoginnen MA56" auszuwählen.

| Bereich *    | Betreuungspersonal              | 2 |
|--------------|---------------------------------|---|
| Nachname *   |                                 |   |
| Vorname *    |                                 |   |
| Geb.dat.*    |                                 |   |
| Verwendung * | HP-MA56 - Hortpädagoginnen MA56 |   |

Hinweis: Für die Datenfelder **Personalnummer (= Vertragsnummer)** und **Personen-Nummer (= Bereichsspezifisches Personenkennzeichen)** sind je Person am jeweiligen Schulstandort eindeutige fortlaufende Nummern nach folgendem Schema zu erfassen:

**Personalnummer:** Bei Landeslehrer/innen ist das die **Vertragsnummer** aus WIPIS/VIPer. Bei weiterem Personal ist die Personalnummer folgender Maßen zu erstellen:

SKZ&fortlaufendenummervomformat999 Z.B.: 909012001, 909012002

<u>Pers.Nr</u>: Bereichsspezifisches Personenkennzeichen (Personen-Nummer): wird bei Landeslehrer/innen für die verpflichtende Registermeldung der Personaldaten verwendet.

Bei weiterem Personal ist das Bereichsspezifisches Personenkennzeichen (Pers.Nr) folgender Maßen zu erstellen:

BSPK&SKZ&fortlaufendenummervomformat999 d.h. BSPK&Personalnummer Z.B.: BSPK909012001, BSPK909012002

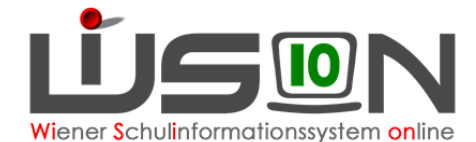

Nach dem Klick auf die Schaltfläche "Aufnahme" wird die Registerkarte "Grunddaten" für die neu angelegte Person geöffnet.

| Grunddaten    | Kontaktdaten     | Zulagen & | Abschläge        | Rechte & Aufgaben | DV           | Abrechnung  | Termin | SSR | MA56    | G-Buch  |     |
|---------------|------------------|-----------|------------------|-------------------|--------------|-------------|--------|-----|---------|---------|-----|
| Personal      | Constant Section | 1000      | 2                |                   |              |             |        |     |         |         | ?   |
| Vorg.Titel:   |                  | ~         | Nachg.Titel:     |                   | ~            | Geschlecht  | .* [   | w   | (       | ~       |     |
| Nachname: *   |                  |           | Kurzname: *      | Blü               |              | SVNr: *     | [      |     |         |         |     |
| Vorname: *    |                  |           | geboren am:      | x                 |              | Pers.Nr     |        |     | -       |         |     |
| Familienstand |                  | ~         | Verwendung       | * HPMA56 - Hor    | päda 😽       | Pers. spez. | Kennz. |     |         |         |     |
|               |                  |           | Eintrittsdat.: * | 02.09.2013 🗖 Aust | rittsdat.: * | 31.12.2099  |        |     | Speiche | rn Zuri | ück |

Ist das Datenfeld für den **Kurznamen** leer, muss ein Kurzname für die aufgenommene Person erfasst und gespeichert werden.

- Hinweis: Kurznamen sind derart zu vergeben, dass an jenen Schulen, an denen die Person arbeitet, der Kurzname kein zweites Mal in Verwendung ist. Der Kurzname kann von jedem Standort, dem ein/e Person zugeteilt ist, autonom und daher ev. unterschiedlich vergeben werden.
  → In Listen werden daher bei manchen Personen mitunter mehrere Kurznamen angezeigt.
- Hinweis: Der Kurzname MUSS JEDER Lehrperson zugewiesen werden, dieser ist für die LFV und den Stundenplan sehr wichtig.

Als **Eintrittsdatum** im Zuge der Inbetriebnahme von WiSion ist der Datumswert "01.09.2013" zu erfassen, es ist zweckmäßig, als **Austrittsdatum**, den Datumswert "31.12.2099" einzutragen - das entspricht einem "bis auf Weiteres".

Registerkarte Grunddaten  $\rightarrow$  Kurzname\*, Eintrittsdat.\* und Austrittsdat.\* eingeben/ändern  $\rightarrow$  Speichern

Nach dem Speichern ist die Betreuungsperson an der Schule angelegt.

 $\rightarrow$  Auf der Registerkarte "Abrechnung" ist das Stundenausmaß in den einzelnen Datenfeldern zu erfassen und zu speichern.

| Grunddaten       | Kontaktdaten                                                                                                    | Zulagen & Abschläge | Rechte & A      | ufgaben | DV | Abrechnung | Termin  | SSR     | MA56    | G-Buch   |
|------------------|----------------------------------------------------------------------------------------------------|---------------------|-----------------|---------|----|------------|---------|---------|---------|----------|
| Personal [""     | Personal Contraction Contractions<br>Desamtwochenstunden: 37 davon: Betreuungsstunden: 33<br>freie Vorbereitungsstd.: 4<br>Vorbereitung am Dienstort: 0 |                     |                 |         |    |            |         |         |         |          |
| Gesamtwocher     | stunden: 37                                                                                                    | davon: Betreuungss  | tunden:         | 33      | 1  |            |         |         |         |          |
|                  |                                                                                                    | freie Vorber        | eitungsstd.:    | 4       |    |            |         |         |         |          |
|                  |                                                                                                    | Vorbereitung        | g am Dienstort: | 0       |    |            |         |         |         |          |
| Befristetes Dier | nstverhältnis bis ink                                                                                                    | d.:                 |                 |         |    |            |         |         |         | _        |
|                  |                                                                                                    |                     |                 |         |    |            | Konsign | ationen | Speiche | rn Zurüd |